# **BAB 5**

# PENGUJIAN

Bab ini akan membahas hasil dari uji coba penelitian. Metode yang digunakan menggunakan metode *black box*. Hasil uji coba dalam bentuk tabel pada setiap *form* yang telah diuji selama proses testing program.

#### 5.1 Testing Login Admin

Tabel 5.1, merupakan tabel dari hasil *testing login* admin, berikut ini merupakan hasil dari *testing login* admin:

|    | Tabel 5.1 <i>Testing Login</i> Admin |                  |                          |  |
|----|--------------------------------------|------------------|--------------------------|--|
| No | Case                                 | Harapan          | Hasil                    |  |
| 1  | Admin                                | Admin akan       | Admin masuk              |  |
|    | memasukkan                           | masuk ke halaman | keberanda                |  |
|    | <i>email</i> dan                     | beranda admin    | halaman admin            |  |
|    | password                             |                  |                          |  |
| 2  | <i>Email</i> dan                     | Sistem akan      | Sistem                   |  |
|    | <i>password</i> salah                | menampilkan      | menampilkan              |  |
|    | atau kosong                          | pesan error      | pesan <i>error</i> harap |  |
|    |                                      |                  | isi <i>email</i> dan     |  |
|    |                                      |                  | password                 |  |

### 5.2 Testing Registered Customer (User)

Tabel 5.2, merupakan tabel dari hasil *testing registered customer*, berikut ini merupakan hasil dari *testing registered customer*:

|    | Tabel 5.2 Test   | ting Registered Customer ( | User)                    |
|----|------------------|----------------------------|--------------------------|
| No | Case             | Harapan                    | Hasil                    |
| 1  | Customer         | Customer akan              | Customer masuk           |
|    | memasukkan       | masuk ke halaman           | ke beranda               |
|    | <i>email</i> dan | beranda website            | website dengan           |
|    | password         |                            | pesan Login              |
|    |                  |                            | Success                  |
| 2  | Customer tidak   | Sistem akan                | Sistem akan              |
|    | memasukkan       | menampilkan                | menampilkan              |
|    | <i>email</i> dan | pesan error                | pesan <i>error</i> harap |
|    | password atau    |                            | isi <i>email</i> dan     |
|    | kosong           |                            | password                 |

#### 5.3 Testing New Customer (Registrasi)

Tabel 5.3, merupakan tabel dari hasil *testing new customer*, berikut ini merupakan hasil dari *testing new* customer:

| No | Case               | Harapan              | Hasil                |
|----|--------------------|----------------------|----------------------|
| 1  | Customer mengisi   | Data <i>customer</i> | Data <i>customer</i> |
|    | field sesuai data  | akan tersimpan       | tersimpan dalam      |
|    | diri customer      | dalam database       | database             |
| 2  | Customer tidak     | Sistem akan          | Sistem               |
|    | mengisi salah satu | menampilkan          | menampilkan          |
|    | field atau salah   | pesan error          | tanda merah pada     |
|    | memasukkan data    | dengan tanda         | field dan pesan      |
|    | yang diminta       | merah pada kolom     | harap di isi bagian  |
|    |                    | field tertentu       | ini                  |

|--|

#### 5.4 Testing Product Accessories Motorcycle (Aksesoris Motor)

Tabel 5.4, merupakan tabel dari hasil *testing product accessories motorcycle*, berikut ini merupakan hasil dari *testing product accessories motorcycle*:

| Tabel 5.4 Product Accessories Motorcycle |                |                 |             |  |  |
|------------------------------------------|----------------|-----------------|-------------|--|--|
| No                                       | Case           | Harapan         | Hasil 🧲     |  |  |
| 1                                        | Customer akan  | Sistem akan     | Sistem      |  |  |
|                                          | memilih barang | menampilkan     | menampilkan |  |  |
|                                          | dibagian       | tampilan bagian | halaman     |  |  |
|                                          | motorcycle     | motorcycle      | motorcycle  |  |  |

## 5.5 Testing Product Accessories Car (Aksesoris Mobil)

Tabel 5.5, merupakan tabel dari hasil *testing product accessories car*, berikut ini merupakan hasil dari *testing product accessories car*:

|    | Tabel 5.5 Product Accessories Car |      |            |          |             |  |
|----|-----------------------------------|------|------------|----------|-------------|--|
| No | Case                              |      | Harapan    |          | Hasil       |  |
| 1  | Customer                          | akan | Sistem     | akan     | Sistem      |  |
|    | memilih                           | тепи | menampil   | kan      | menampilkan |  |
|    | car                               |      | tampilan n | nenu car | halaman car |  |

#### 5.6 Testing How To Order (Cara Pemesanan)

Tabel 5.6, merupakan tabel dari hasil *testing how to order* (cara pemesanan), berikut ini merupakan hasil dari *testing how to order* (cara pemesanan):

| No | Case              | Harapan         | Hasil           |
|----|-------------------|-----------------|-----------------|
| 1  | Customer akan     | Sistem akan     | Sistem          |
|    | memilih menu      | menampilkan     | menampilkan     |
|    | how to order atau | tampilan how to | tampilan how to |
|    | cara pemesanan    | order atau cara | order atau cara |
|    |                   | pemesanan       | pemesanan       |

Tabel 5.6 How To Order (Cara Pemesanan)

#### 5.7 Testing How To Payment (Cara Pembayaran)

Tabel 5.7, merupakan tabel dari hasil *testing how to payment*(cara pembayaran), berikut ini merupakan hasil dari *testing how to payment* (cara pembayaran):

| No | Case              | Harapan                 | Hasil           |
|----|-------------------|-------------------------|-----------------|
| 1  | Customer akan     | Sistem akan             | Sistem          |
|    | memilih menu      | menampilkan             | menampilkan     |
|    | payment atau cara | tampilan <i>payment</i> | halaman payment |
|    | pembayaran        | atau cara               | atau cara       |
|    |                   | pembayaran              | pembayaran      |

|--|

## 5.8 Testing About Us (Tentang Kami)

Tabel 5.8, merupakan tabel dari hasil *testing about us* (tentang kita), berikut ini merupakan hasil dari testing *about us* (tentang kita):

|    | Tabe          | el 5.8 Testing About Us  |                         |
|----|---------------|--------------------------|-------------------------|
| No | Case          | Harapan                  | Hasil                   |
| 1  | Customer akan | Sistem akan              | Sistem                  |
|    | memilih menu  | menampilkan              | menampilkan             |
|    | about us atau | tampilan <i>about</i> us | halaman <i>about</i> us |
|    | tentang kita  | atau tentang kita 💎      | atau tentang kita       |

#### 5.9 Testing Search

Tabel 5.9, merupakan tabel dari hasil *testing search*, berikut ini merupakan hasil dari *testing search*:

|    | Tabel 5.9 Testing Search |                  |                   |  |  |
|----|--------------------------|------------------|-------------------|--|--|
| No | Case                     | Harapan          | Hasil             |  |  |
| 1  | Customer                 | Sistem akan      | Sistem            |  |  |
|    | memasukkan               | menampilkan      | menampilkan       |  |  |
|    | nama produk atau         | semua produk     | barang yang telah |  |  |
|    | merk produk yang         | yang dicari oleh | diinput oleh      |  |  |
|    | dicari                   | customer sesuai  | customer          |  |  |
|    |                          | inputan          |                   |  |  |

| 2 | Customer            | Sistem akan              | Sistem                   |
|---|---------------------|--------------------------|--------------------------|
|   | memasukkan          | menampilkan              | menampilkan              |
|   | nama produk atau    | pesan search             | pesan search             |
|   | merk produk yang    | <i>result for</i> : atau | <i>result for</i> : atau |
|   | tidak tersedia atau | akan                     | akan                     |
|   | tidak menjual       | menampilkan              | menampilkan              |
|   | produk yang         | halaman kosong           | halaman kosong           |
|   | dicari              |                          |                          |

#### 5.10 Testing Term & Conditions (Syarat dan Ketentuan)

Tabel 5.10, merupakan tabel dari hasil *testing term & conditions* (syarat dan ketentuan), berikut ini merupakan hasil dari *testing term & condition* (syarat dan ketentuan:

| No | Case              | Harapan                | Hasil                 |
|----|-------------------|------------------------|-----------------------|
| 1  | Customer akan     | Sistem akan            | Sistem                |
|    | memilih menu      | menampilkan            | menampilkan           |
|    | term & conditions | tampilan <i>term</i> & | halaman <i>term</i> & |
| r  | atau syarat dan   | conditions atau        | conditions atau       |
|    | ketentuan         | syarat dan             | syarat 🚽 dan          |
|    |                   | ketentuan              | ketentuan             |
|    |                   |                        | 2                     |

Tabel 5.10 Testing Term & Condition (Syarat dan Ketentuan)

## 5.11 *Testing Privacy Policy* (Kebijakan Pribadi)

Tabel 5.11, merupakan tabel dari hasil *testing privacy policy* (kebijakan pribadi), berikut ini merupakan hasil dari *testing privacy policy* (kebijakan pribadi):

| No | Case           | Harapan                 | Hasil                  |
|----|----------------|-------------------------|------------------------|
| 1  | Customer akan  | Sistem akan             | Sistem                 |
|    | memilih menu   | menampilkan             | menampilkan            |
|    | privacy policy | tampilan <i>privacy</i> | halaman <i>privacy</i> |
|    | atau kebijakan | <i>policy</i> atau      | policy atau            |
|    | pribadi        | kebijakan pribadi       | kebijakan pribadi      |

Tabel 5.11 Testing Privacy Policy (Kebijakan Pribadi)

#### 5.12 Testing Detail Item (Detil Barang)

Tabel 5.12, merupakan tabel dari hasil *testing detail item*(detil barang), berikut ini merupakan hasil dari *testing detail item* (detil barang):

| No | Case               | Harapan                 | Hasil                   |
|----|--------------------|-------------------------|-------------------------|
| 1  | Customer           | Sistem akan             | Sistem                  |
|    | memilih categori   | menampilkan             | menampilkan             |
|    | barang yang dicari | <i>detail item</i> atau | <i>detail item</i> atau |
|    | untuk melihat      | detil barang            | detil barang            |

Tabel 5.12 Testing Detail Item (Detil Barang)

|   | <i>detail item</i> atau detil barang                             |                                                                                 |                                                                                                    |
|---|------------------------------------------------------------------|---------------------------------------------------------------------------------|----------------------------------------------------------------------------------------------------|
| 2 | Customermenggerakkancursorpadabagianfotobarang                   | Sistem akan<br>menampilkan foto<br>barang yang lebih<br>jelas                   | Sistem<br>menampilkan foto<br>barang yang lebih<br>jelas                                                                                    |
| 3 | Customerakanmengklikataumemasukkanjumlahbarangpadabagianquantity | Sistem akan<br>menambah atau<br>mengurangi<br>jumlah pembelian                  | Sistem menambah<br>atau mengurangi<br>jumlah pembelian                                                                                      |
| 4 | Customer<br>mengklik add to<br>cart                              | Sistem akan<br>menambah barang<br>ke <i>cart item</i> atau<br>keranjang belanja | Sistem<br>menambahkan<br>barang ke <i>cart</i><br><i>item</i> atau<br>keranjang belanja<br>dengan pesan <i>item</i><br><i>added to cart</i> |

## 5.13 *Testing Shopping Cart* (Keranjang Belanja)

Tabel 5.13, merupakan tabel dari hasil testing shopping cart (keranjang belanja), berikut ini merupakan hasil dari *testing shopping cart* (keranjang belanja):

|    | Tabel 5.13 Testing | bel 5.13 Testing Shopping Cart (Keranjang Belanja) |                             |  |
|----|--------------------|----------------------------------------------------|-----------------------------|--|
| No | Case               | Harapan                                            | Hasil                       |  |
| 1  | Customer           | Sistem akan                                        | Sistem                      |  |
|    | mengklik bagian    | menampilkan                                        | menampilkan                 |  |
|    | cart atau          | shopping cart atau                                 | shopping cart atau          |  |
|    | keranjang belanja  | keranjang belanja                                  | keranjang belanja           |  |
|    | <b>Λ΄Δ</b>         | beserta invoice                                    | beserta invoice             |  |
|    |                    | detail atau detil                                  | detail atau detil           |  |
|    |                    | faktur, price detail                               | faktur, <i>price detail</i> |  |
|    |                    | atau detail harga,                                 | atau detail harga,          |  |
|    |                    | total atau jumlah                                  | total atau jumlah           |  |
|    |                    | pembayaran serta                                   | pembayaran serta            |  |
|    |                    | daftar nama bank                                   | daftar nama bank            |  |
|    |                    | yang telah bekerja                                 | yang telah bekerja          |  |
|    |                    | sama dengan toko                                   | sama dengan toko            |  |
|    |                    | untuk melakukan                                    | untuk melakukan             |  |
|    |                    | pembayaran                                         | pembayaran                  |  |
|    |                    | melalui transfer                                   | melalui transfer            |  |
| 2  | Customer           | Sistem akan                                        | Sistem akan                 |  |
|    | memasukkan info    | menyimpan data                                     | menyimpan ke                |  |
|    | tambahan yang      | info tambahan                                      | database sistem             |  |
|    | berguna untuk      | yang berguna                                       | info tambahan               |  |

. .

| mempermudah<br>pengiriman<br>barang ke alamat<br>customeruntuk<br>mempermudah<br>pengiriman<br>barang ke alamat<br>customeryang telah<br>dimasukkan oleh<br>customer dan<br>menampilkan<br>total biaya<br>pengiriman<br>barang yang<br>terdapat oke, yes<br>dan regularSistem akan<br>menampilkan<br>total biaya<br>pengiriman ke<br>alamat customerSistem<br>menampilkan<br>total biaya<br>pengiriman ke<br>alamat customerAnabila<br>customer<br>dengan pilihan<br>yang telah dipilih<br>customer4Customer<br>mengklik place<br>orderSistem<br>sistem<br>to place this order<br>dengan pilihan<br>yes or no atau<br>apakah anda yakin<br>untuk memesan<br>by atau tidakApabila customer<br>memilih no atau<br>tidak, sistem tidak<br>sistem dan akan<br>menampilkan<br>pesan barang<br>ini dengan pilihan<br>iya atau tidakApabila customer<br>memilih no atau<br>tidak, sistem tidak<br>sistem dan akan<br>menampilkan<br>terajang belanja.<br>Tetapi apabila<br>customer memilih<br>yes, sistem dan akan<br>menampilkan<br>pesan barang<br>ini dengan pilihan<br>iya atau tidakSistem<br>ana barang<br>ini dengan pilihan<br>iya atau tidak5Customer<br>mengklik back to<br>home<br>atau<br>kembali ke<br>berandaSistem akan<br>menampilkan<br>tampilan berandaSistem<br>anan<br>barang<br>inam bank dan no<br>rekening toko<br>untuk melakukan<br>pesan berupa<br>nama bank dan no<br>rekening toko<br>untuk melakukan<br>pesan berupa                                                                                                    |   |                    |                           |                        |
|----------------------------------------------------------------------------------------------------|---|--------------------|---------------------------|------------------------|
| pengiriman<br>barang ke alamat<br>customermempermudah<br>pengiriman<br>barang ke alamat<br>customerdimasukkan oleh<br>customer<br>dan<br>menampilkan<br>total<br>biaya<br>pengiriman<br>alamat customer<br>dana negririman<br>alamat customer<br>dana negririman<br>alamat customerdimasukkan oleh<br>customer<br>dan<br>menampilkan<br>total<br>biaya<br>pengiriman<br>alamat customer<br>dana regular4Customer<br>mengklik place<br>orderSistem<br>akan<br>menampilkan<br>pengiriman<br>alamat customerApabila customer<br>dan<br>menampilkan<br>yang telah dipilih<br>customerApabila customer<br>dana<br>menyimpan ke<br>database sistem4Customer<br>mengklik place<br>orderSistem<br>akan<br>menampilkan<br>pesanan barang<br>ini dengan pilihan<br>iya atau tidakApabila customer<br>menyimpan<br>kedalam database<br>sistem dan akan<br>menampilkan<br>tampilan<br>kedalam database<br>sistem dan akan<br>menampilkan<br>tampilan<br>kedalam database<br>sistem dan akan<br>menampilkan<br>tampilan<br>kedalam database<br>sistem dan akan<br>menampilkan<br>tampilan<br>kedalam database<br>sistem dan akan<br>menampilkan<br>tampilan<br>kedalam database<br>sistem dan akan<br>menampilkan<br>tampilan<br>kedalam database<br>sistem dan akan<br>menampilkan<br>tampilan beranda5Customer<br>mengklik back to<br>home<br>atau<br>kembali<br>kembali<br>ke<br>berandaSistem<br>atau<br>tampilan berandaSistem<br>menampilkan<br>tampilan beranda5Customer<br>menghilka<br>home<br>atau<br>kembali<br>ke<br>berandaSistem<br>menampilkan<br>tampilan berandaSistem<br>menampilkan<br>tampilan beranda                                                                                                    |   | mempermudah        | untuk                     | yang telah             |
| barang ke alamat<br>customerpengiriman<br>barang ke alamat<br>customercustomer<br>menampilkan<br>menampilkan3Customer<br>memilih shipping<br>service<br>barang<br>barang yang<br>terdapat oke, yes<br>orderSistem<br>atamat<br>customerSistem<br>menampilkan<br>total<br>biaya<br>pengiriman<br>barang yang<br>terdapat oke, yes<br>orderSistem<br>atamat<br>customermenampilkan<br>total<br>biaya<br>pengiriman ke<br>alamat<br>customer4Customer<br>mengklik<br>orderSistem<br>atama<br>customerSistem<br>atamat<br>customerApabila<br>customer<br>dengan<br>pulihan<br>yang telah dipilih<br>customer4Customer<br>mengklik<br>orderSistem<br>atam<br>pesan are you sure<br>to place this order<br>dengan pilihan<br>pesanan barang<br>ini dengan pilihan<br>iya atau tidakApabila customer<br>menampilkan<br>menampilkan<br>menampilkan<br>menampilkan<br>pesanan barang<br>ini denga pilihan<br>iya atau tidak5Customer<br>mengklik back to<br>home<br>atam<br>kembali<br>kembali<br>kembali<br>kembaliSistem<br>m<br>atau<br>kealam<br>atau<br>tage atau<br>kealam<br>atau<br>tage atau<br>kealam<br>atau<br>tage atau<br>kealam<br>database<br>sistem dan akan<br>menampilkan<br>tage atau<br>kealam<br>database<br>sistem dan akan<br>menampilkan<br>tage atau<br>tage atau<br>kealam<br>database<br>sistem<br>menampilkan<br>tage atau<br>tage atau<br>tage at                                                                                                    |   | pengiriman         | mempermudah               | dimasukkan oleh        |
| customerbarang ke alamat<br>customermenampilkan<br>padamenampilkan<br>pada3Customer<br>memilih shipping<br>service<br>atau<br>layanan<br>pengiriman<br>dan regularSistem<br>anang<br>totalSistem<br>menampilkan<br>totalSistem<br>menampilkan<br>totalSistem<br>menampilkan<br>total4Customer<br>mengklik<br>orderSistem<br>akan<br>pengiriman<br>dan regularSistem<br>akan<br>menampilkan<br>customerApabila<br>customer<br>dana<br>menyimpan<br>ke<br>database sistem4Customer<br>mengklik<br>orderSistem<br>penan<br>akan<br>menampilkan<br>to place this order<br>dengan pilihan<br>pesanan barang<br>ini dengan pilihan<br>iya atau tidakApabila customer<br>menampilkan<br>taka, sistem tidak<br>akan menyimpan<br>kedalam database<br>sistem dan akan<br>menampilkan<br>tampilan<br>kedalam database<br>sistem dan akan<br>menampilkan<br>tampilan<br>kedalam database<br>sistem dan akan<br>menampilkan<br>tampilan<br>kedalam database<br>sistem dan akan<br>menampilkan<br>tampilan<br>kedalam database<br>sistem dan akan<br>menampilkan<br>tampilan<br>kedalam database<br>sistem dan akan<br>menampilkan<br>tampilan<br>kedalam database<br>sistem dan akan<br>menampilkan<br>tampilan beranda5Customer<br>mengklik back to<br>home<br>atau<br>kembali<br>ke<br>berandaSistem<br>manampilkan<br>tampilan berandaSistem<br>menampilkan<br>tampilan beranda5Customer<br>mengklik back to<br>home<br>atau<br>kembali<br>ke<br>berandaSistem<br>tampilan berandaSistem<br>menampilkan<br>tampilan beranda                                                                                                    |   | barang ke alamat   | pengiriman                | <i>customer</i> dan    |
| Customerpadahistori3CustomerSistemakanmemilih shipping<br>serviceatautotalbiaya<br>pengirimantotallayanan<br>pengirimanpengirimanke<br>alamatcustomerdanar<br>pengirimandenganpilihan<br>yang telah dipilih<br>customerdengandan<br>regularcustomerdanar<br>customerdanat<br>customer4Customer<br>mengklik<br>placeSistem<br>nenampilkan<br>ges an are you sure<br>to place this orderApabila<br>customer<br>menampilkan<br>pesan are you sure<br>to place this order<br>menampilkan<br>ta atu<br>tidak, sistem tidak<br>akan<br>menampilkan<br>pesanan barang<br>ini dengan pilihan<br>iya atau tidakApabila<br>customer memilih<br>yes, sistem akan<br>menampilkan<br>tampian<br>kedalam<br>database<br>sistem dan akan<br>menampilkan<br>tampian<br>kedalam<br>database5Customer<br>mengklik back to<br>home<br>atau<br>kembali<br>kembali<br>ke<br>berandaSistem<br>atau<br>tampian<br>kedalam<br>database<br>sistem<br>aman barang<br>tang telah din<br>ini dengan pilihan<br>ipa atau tidakSistem<br>atam<br>menampilkan<br>menampilkan<br>tampian<br>kedalam database<br>sistem dan akan<br>menampilkan<br>pesan<br>berupa<br>nama bank dan no<br>rekening<br>toko<br>untuk melakukan<br>pembayaran.5Customer<br>mengklik back to<br>home<br>atau<br>kembali<br>ke<br>berandaSistem<br>atau<br>tampilan beranda5Customer<br>menampilkan<br>tampilan berandaSistem<br>menampilkan<br>tampilan beranda                                                                                                    |   | customer           | barang ke alamat          | menampilkan            |
| 3Customer<br>memilih shipping<br>service<br>atau<br>layanan<br>pengiriman<br>barang<br>terdapat oke, yes<br>orlerSistem<br>menampilkan<br>total<br>alamat<br>customer<br>dengan<br>yang telah dipilih<br>customerSistem<br>menampilkan<br>total<br>alamat<br>customer<br>dengan<br>pulihan<br>yang telah dipilih<br>customerSistem<br>alamat<br>customer<br>dengan<br>pulihan<br>yang telah dipilih<br>customer4Customer<br>mengklik<br>proderSistem<br>pesan<br>alamat<br>customerApabila<br>customer<br>menyimpan<br>ke<br>database sistem4Customer<br>mengklik<br>placeSistem<br>pesan<br>are you sure<br>to place this order<br>dengan<br>pilihan<br>yes or no<br>pakah anda yakin<br>menampilkan<br>pesanan<br>barang<br>pesanan<br>barang<br>pesanan<br>barang<br>ini dengan pilihan<br>iya atau tidakApabila<br>customer<br>menampilkan<br>tampilan<br>ketalam<br>database<br>sistem dan akan<br>menampilkan<br>tampilan<br>ketalam<br>database<br>sistem dan akan<br>menampilkan<br>tampilan<br>ketalam<br>database<br>sistem dan akan<br>menampilkan<br>tampilan<br>ketalam<br>database<br>sistem dan akan<br>menampilkan<br>pesan barang<br>ketalam<br>database<br>sistem dan akan<br>menampilkan<br>pesan berupa<br>nama bank dan no<br>rekening toko<br>untuk melakukan<br>pesan berupa<br>nama bank dan no<br>rekening toko<br>untuk melakukan<br>pesan berupa<br>nama bank dan no<br>rekening toko<br>untuk melakukan<br>pesan berupa<br>nama barkada no<br>rekening toko<br>untuk melakukan<br>pesan berupa<br>nama baradaSistem<br>menampilkan<br>tampilan beranda5Customer<br>mengklik back to<br>home<br>atau<br>kembali<br>ke<br>berandaSistem takan<br>menampilkan<br>tampilan berandaSistem<br>menampilkan<br>tampilan beranda                                                                                                    |   |                    | customer                  | pada histori           |
| 3Customer<br>memilih shipping<br>service<br>atau<br>layanan<br>pengiriman<br>barang<br>terdapat oke, yes<br>dan regularSistem<br>akan<br>menampilkan<br>total<br>pengiriman ke<br>alamat customer<br>dengan pilihan<br>yang telah dipilih<br>customerSistem<br>menampilkan<br>terdapat oke, yes<br>yang telah dipilih<br>customerSistem<br>menampilkan<br>pesan are you sure<br>to place this order<br>dengan pilihan<br>yes or no atau<br>apakah anda yakin<br>untuk memesan<br>pesana barang<br>ini dengan pilihan<br>yes, sistem dan akan<br>menampilkan<br>to atau tidakSistem<br>menampilkan<br>tampian<br>kedalam database<br>sistem dan akan<br>menampilkan<br>tampian<br>kedalam database<br>sistem dan akan<br>menampilkan<br>tampian<br>kedalam database<br>sistem dan akan<br>menampilkan<br>tampian<br>kedalam database<br>sistem dan akan<br>menampilkan<br>tampian<br>kedalam database<br>sistem dan akan<br>menampilkan<br>tampian<br>kedalam database<br>sistem dan akan<br>menampilkan<br>tampian beranda5Customer<br>mengklik back to<br>home<br>atau<br>kembali<br>kembali<br>ke<br>berandaSistem<br>atau<br>tampian berandaSistem<br>menampilkan<br>tampian beranda                                                                                                    |   |                    |                           | pembayaran             |
| memilih shipping<br>servicemenampilkan<br>totalmenampilkan<br>totallayanan<br>pengiriman<br>barangyang<br>terdapat oke, yes<br>denganmenampilkan<br>tustomertotalbiaya<br>pengiriman<br>ke<br>alamat customer4Customer<br>mengklik<br>orderSistem<br>akan<br>menampilkan<br>pesan are you sure<br>to place this order<br>to place this order<br>is dengan<br>pilihan<br>yes or no atau<br>apakah anda yakin<br>untuk<br>menampilkan<br>iya atau tidakApabila customer<br>memilih no atau<br>tidak, sistem tidak<br>akan menyimpan<br>kedalam database<br>sistem dan akan<br>menampilkan<br>tampian<br>kedalam database<br>sistem dan akan<br>menampilkan<br>tampian<br>kedalam database<br>sistem dan akan<br>menampilkan<br>tampian<br>kedalam database<br>sistem dan akan<br>menampilkan<br>tampian<br>kedalam database<br>sistem dan akan<br>menampilkan<br>tampian<br>kedalam database<br>sistem dan akan<br>menampilkan<br>tampian beranda5Customer<br>mengklik back to<br>home<br>atau<br>kembali<br>keSistem<br>atau<br>kembali<br>keSistem<br>atau<br>kembali<br>keSistem<br>atau<br>kembali<br>ke                                                                                                    | 3 | Customer           | Sistem akan               | Sistem                 |
| serviceatautotalbiayalayananpengirimankepengirimanalamatcustomerbarangyangdenganterdapatoke, yesyang telah dipilihcustomerdan regularcustomer4CustomermengklikplaceorderSistemakanpengirimankedatabasedatabasesistemakanmenampilkanpesan are you sureto place this orderdenganpilihanyesor nogesanabarangyesor nojataatu tidakakanmenampilkanuntukmemesanpesana barangkeranjang belanja.ini dengan pilihanyes, sistemakanpesanabarangjatau tidaksisteman akanmengklik back tohomeataukembalikebarangSistemakanmenampilkantamatpesanatamatsistemapabilacustomermengklik back tohomeataukembalikebarangkebarangkebarangkebarangkebarangkebarangkebarangkebarangkebarangkebarangkebarangkebarang </th <th></th> <th>memilih shipping</th> <th>menampilkan</th> <th>menampilkan</th>                                                                                                    |   | memilih shipping   | menampilkan               | menampilkan            |
| layanan<br>pengiriman<br>barang<br>terdapat oke, yes<br>dan regularpengiriman<br>alamat<br>customer<br>dengan<br>yang telah dipilih<br>customerpengiriman<br>damat<br>customer<br>dengan<br>pilihan<br>yang telah dipilih<br>customerpengiriman<br>damat<br>customer<br>dengan<br>menyimpan<br>ke<br>database sistem4Customer<br>mengklik<br>orderSistem<br>akan<br>menampilkan<br>pesan are you sure<br>to place this order<br>dengan<br>pilihan<br>yes or no atau<br>apakah anda yakin<br>untuk memesan<br>pesanan barang<br>ini dengan pilihan<br>iya atau tidakApabila<br>customer<br>menampilkan<br>tampilan<br>kedalam database<br>sistem dan akan<br>menampilkan<br>tampilan<br>kedalam database<br>sistem dan akan<br>menampilkan<br>tampilan<br>kedalam database<br>sistem dan akan<br>menampilkan<br>tampilan<br>kedalam database<br>sistem dan akan<br>menampilkan<br>tampilan<br>kedalam database<br>sistem dan akan<br>menampilkan<br>tampilan<br>kedalam database<br>sistem dan akan<br>menampilkan<br>tampilan<br>kedalam database<br>sistem dan akan<br>menampilkan<br>tampilan beranda5Customer<br>mengklik back to<br>home<br>atau<br>kembali<br>kembali<br>kembali<br>ke<br>berandaSistem<br>menampilkan<br>tampilan berandaSistem<br>menampilkan<br>tampilan beranda                                                                                                    |   | service atau       | total biaya               | total biaya            |
| pengiriman<br>barang yang<br>terdapat oke, yes<br>dan regularalamat customer<br>dengan pilihan<br>yang telah dipilih<br>customeralamat customer<br>dengan pilihan<br>yang telah dipilih<br>customer4Customer<br>mengklik place<br>orderSistem akan<br>menampilkan<br>pesan are you sure<br>to place this orderApabila customer<br>menampilkan<br>pesanar barang<br>ini dengan pilihan<br>iya atau tidakApabila customer<br>menampilkan<br>menampilkan<br>to place this order5Customer<br>mengklik back to<br>home<br>atau<br>kembali<br>kembaliSistem akan<br>menampilkan<br>tau tidakSistem akan<br>menampilkan<br>takan menyimpan<br>kedalam database<br>sistem dan akan<br>menampilkan<br>tampilan<br>kedalam database<br>sistem dan akan<br>menampilkan<br>tau tidak5Customer<br>mengklik back to<br>home<br>atauSistem akan<br>menampilkan<br>tampilan berandaSistem<br>akan<br>menampilkan<br>tampilan beranda                                                                                                    |   | layanan            | pengiriman ke             | pengiriman ke          |
| barang yang<br>terdapat oke, yes<br>dan regulardengan pilihan<br>yang telah dipilih<br>customerdengan pilihan<br>yang telah dipilih<br>customer4Customer<br>mengklik place<br>orderSistem akan<br>menampilkan<br>pesan are you sure<br>to place this order<br>dengan pilihan<br>yes or no atau<br>sistem dan akan<br>menampilkan<br>to place this order<br>dengan pilihan<br>yes, or no atau<br>sistem dan akan<br>menampilkan<br>teapabila<br>customer memilih<br>pesana barang<br>ini dengan pilihan<br>iya atau tidakApabila customer<br>memilih no atau<br>tidak, sistem tidak<br>akan menyimpan<br>kedalam database<br>sistem dan akan<br>menampilkan<br>teapila<br>customer memilih<br>yes, sistem akan<br>menampilkan<br>teapilan<br>berupa<br>nama bank dan no<br>rekening toko<br>untuk melakukan<br>pembayaran.5Customer<br>mengklik back to<br>home<br>atau<br>kembali<br>ke<br>berandaSistem akan<br>menampilkan<br>tampilan beranda5Customer<br>mengklik back to<br>home<br>atau<br>kembali<br>ke<br>berandaSistem akan<br>menampilkan<br>tampilan beranda                                                                                                    |   | pengiriman         | alamat <i>customer</i>    | alamat <i>customer</i> |
| terdapat oke, yes<br>dan regularyang telah dipilih<br>customeryang telah dipilih<br>customer4Customer<br>mengklik place<br>orderSistem akan<br>menampilkan<br>pesan are you sure<br>to place this order<br>dengan pilihan<br>yes or no atau<br>apakah anda yakin<br>untuk memesan<br>pesanan barang<br>ini dengan pilihan<br>iya atau tidakApabila customer<br>memilih no atau<br>tidak, sistem tidak<br>akan menyimpan<br>kedalam database<br>sistem dan akan<br>menampilkan<br>tampilan<br>kedalam database<br>sistem dan akan<br>menampilkan<br>tampilan<br>kedalam database<br>sistem dan akan<br>menampilkan<br>tampilan<br>kedalam database<br>sistem dan akan<br>menampilkan<br>tampilan<br>kedalam database<br>sistem abanda<br>pesanan barang<br>ini dengan pilihan<br>iya atau tidakSistem akan<br>menyimpan<br>kedalam database<br>sistem akan<br>menyimpan<br>kedalam database<br>sistem akan<br>menyimpan<br>kedalam database<br>sistem dan akan<br>menampilkan<br>pesan berupa<br>nama bank dan no<br>rekening toko<br>untuk melakukan<br>pembayaran.5Customer<br>mengklik back to<br>home<br>atau<br>kembali<br>ke<br>berandaSistem akan<br>menampilkan<br>tampilan berandaSistem<br>menampilkan<br>tampilan beranda                                                                                                    |   | barang yang        | dengan pilihan            | dengan pilihan         |
| dan regularcustomercustomerdan<br>menyimpan<br>ke<br>database sistem4Customer<br>mengklik place<br>orderSistem<br>menampilkan<br>pesan are you sure<br>to place this order<br>dengan<br>pilihan<br>yes or no atau<br>apakah anda yakin<br>untuk memesan<br>pesanan barang<br>ini dengan pilihan<br>iya atau tidakApabila customer<br>memilih no atau<br>tidak, sistem tidak<br>akan menyimpan<br>kedalam database<br>sistem dan akan<br>menampilkan<br>tampilan<br>kedalam database<br>sistem dan akan<br>menampilkan<br>tampilan<br>kedalam database<br>sistem dan akan<br>menampilkan<br>tampilan<br>kedalam database<br>sistem dan akan<br>menyimpan<br>kedalam database<br>sistem dan akan<br>menyimpan<br>kedalam database<br>sistem dan akan<br>menyimpan<br>kedalam database<br>sistem dan akan<br>menyimpan<br>kedalam database<br>sistem dan akan<br>menyimpan<br>kedalam database<br>sistem dan akan<br>menyimpan<br>kedalam database<br>sistem dan akan<br>menyimpan<br>kedalam database<br>sistem dan akan<br>menampilkan<br>pesan berupa<br>nama bank dan no<br>rekening toko<br>untuk melakukan<br>pembayaran.5Customer<br>mengklik back to<br>home<br>atau<br>kembali<br>ke<br>berandaSistem<br>menampilkan<br>tampilan berandaSistem<br>menampilkan<br>tampilan beranda                                                                                                    |   | terdapat oke, yes  | yang telah dipilih        | yang telah dipilih     |
| 4Customer<br>mengklik<br>orderSistem<br>place<br>orderSistem<br>menampilkan<br>pesan are you sure<br>to place this order<br>dengan<br>pilihan<br>yes<br>or no<br>atau<br>apakah anda yakin<br>untuk<br>memsan<br>pesanan<br>barang<br>ini dengan pilihan<br>iya atau tidakApabila customer<br>memilih no<br>atau<br>tidak, sistem tidak<br>akan menyimpan<br>kedalam database<br>sistem dan akan<br>menampilkan<br>tampilan<br>keranjang belanja.<br>Tetapi<br>apabila<br>customer<br>menyimpan<br>kedalam database<br>sistem dan akan<br>menampilkan<br>tampilan<br>kedalam database<br>sistem akan<br>menyimpan<br>kedalam database<br>sistem akan<br>menyimpan<br>kedalam database<br>sistem dan akan<br>menyimpan<br>kedalam database<br>sistem dan akan<br>menyimpan<br>kedalam database<br>sistem dan akan<br>menampilkan<br>pesan<br>berupa<br>nama bank dan no<br>rekening<br>toko<br>untuk melakukan<br>pembayaran.5Customer<br>mengklik back to<br>home<br>atau<br>kembali<br>ke<br>berandaSistem<br>atau<br>tampilan berandaSistem<br>menampilkan<br>tampilan beranda                                                                                                    |   | dan <i>regular</i> | customer                  | <i>customer</i> dan    |
| 4Customer<br>mengklik<br>orderSistem<br>nenampilkan<br>pesan<br>are you sure<br>to place this order<br>dengan<br>pilihan<br>yes<br>or<br>no<br>atau<br>apakah anda yakin<br>untuk<br>memasan<br>pesanan<br>barang<br>ini dengan pilihan<br>iya atau tidakApabila customer<br>memilih no<br>atau<br>tidak, sistem tidak<br>akan menyimpan<br>kedalam<br>database<br>sistem dan akan<br>menampilkan<br>tampilan<br>keranjang belanja.<br>Tetapi<br>apabila<br>customer<br>mengklik<br>pesanan<br>barang<br>ini dengan pilihan<br>iya atau tidakApabila customer<br>memilih no<br>atau<br>tidak, sistem tidak<br>akan menyimpan<br>kedalam<br>database<br>sistem dan akan<br>menampilkan<br>tampilan<br>kedalam<br>database<br>sistem akan<br>menampilkan<br>pesan<br>beranda5Customer<br>mengklik<br>back to<br>home<br>atau<br>kembali<br>ke<br>berandaSistem<br>akan<br>menampilkan<br>tampilan berandaSistem<br>menampilkan<br>tampilan beranda                                                                                                    |   |                    |                           | menyimpan ke           |
| 4Customer<br>mengklik<br>orderSistem<br>place<br>menampilkan<br>pesan<br>apakah anda yakin<br>untuk<br>memsan<br>pesanan<br>barang<br>ini dengan pilihan<br>iya atau tidakApabila<br>customer<br>memilih no<br>atau<br>tidak, sistem tidak<br>akan menyimpan<br>kedalam<br>database<br>sistem dan akan<br>menampilkan<br>tampilan5Customer<br>mengklik<br>back to<br>home<br>atau<br>kembali<br>kembaliSistem<br>akan<br>menampilkan<br>tampilan<br>sistem<br>tampilanApabila<br>customer<br>memilih no<br>atau<br>tidak, sistem tidak<br>akan menyimpan<br>kedalam<br>database<br>sistem dan akan<br>menampilkan<br>tampilan<br>kedalam<br>database<br>sistem akan<br>menyimpan<br>kedalam<br>database<br>sistem dan akan<br>menampilkan<br>pesan<br>berupa<br>nama bank dan no<br>rekening<br>toko<br>untuk<br>menampilkan<br>tampilan beranda5Customer<br>mengklik<br>back to<br>home<br>atau<br>kembali<br>ke<br>berandaSistem<br>menampilkan<br>tampilan berandaSistem<br>menampilkan<br>tampilan beranda                                                                                                    |   |                    | STR.                      | database sistem        |
| mengklik<br>orderplace<br>ordermenampilkan<br>pesan are you sure<br>to place this order<br>dengan<br>pilihan<br>apakah anda yakin<br>untuk memesan<br>pesanan barang<br>ini dengan pilihan<br>iya atau tidakmemilih no atau<br>tidak, sistem tidak<br>akan menyimpan<br>kedalam database<br>sistem dan akan<br>menampilkan<br>tampilan<br>kedalam database<br>sistem dan akan<br>menampilkan<br>tampilan<br>kedalam database<br>sistem dan akan<br>menampilkan<br>tampilan<br>kedalam database<br>sistem dan akan<br>menampilkan<br>tampilan<br>kedalam database<br>sistem dan akan<br>menyimpan<br>kedalam database<br>sistem akan<br>menyimpan<br>kedalam database<br>sistem akan<br>menampilkan<br>pesan berupa<br>nama bank dan no<br>rekening toko<br>untuk melakukan<br>pembayaran.5Customer<br>mengklik back to<br>home<br>atau<br>kembali<br>ke<br>berandaSistem akan<br>menampilkan<br>tampilan berandaSistem<br>menampilkan<br>tampilan beranda                                                                                                    | 4 | Customer           | Sistem akan               | Apabila customer       |
| orderpesan are you sure<br>to place this order<br>dengan pilihan<br>yes or no atau<br>apakah anda yakin<br>untuk memesan<br>pesanan barang<br>ini dengan pilihan<br>iya atau tidaktidak, sistem tidak<br>akan menyimpan<br>kedalam database<br>sistem dan akan<br>menampilkan<br>tampilan<br>keranjang belanja.<br>Tetapi apabila<br>customer memilih<br>yes, sistem akan<br>menampilkan<br>pesan berupa<br>nama bank dan no<br>rekening toko<br>untuk melakukan<br>pembayaran.5Customer<br>mengklik back to<br>home<br>atau<br>kembali<br>ke<br>berandaSistem akan<br>menampilkan<br>tampilan berandaSistem<br>menampilkan<br>tampilan beranda                                                                                                    |   | mengklik place     | menampilkan               | memilih <i>no</i> atau |
| to place this order<br>dengan pilihan<br>yes or no atau<br>apakah anda yakin<br>untuk memesan<br>pesanan barang<br>ini dengan pilihan<br>iya atau tidakakan menyimpan<br>kedalam database<br>sistem dan akan<br>menampilkan<br>tampilan<br>keranjang belanja.<br>Tetapi apabila<br>customer memilih<br>yes, sistem akan<br>menampilkan<br>pesan berupa<br>nama bank dan no<br>rekening toko<br>untuk melakukan<br>pembayaran.5Customer<br>mengklik back to<br>home<br>atau<br>kembali<br>ke<br>berandaSistem akan<br>menampilkan<br>tampilan berandaSistem<br>menampilkan<br>tampilan beranda                                                                                                    |   | order              | pesan <i>are you sure</i> | tidak, sistem tidak    |
| dengan<br>yes<br>or<br>no<br>atau<br>apakah anda yakin<br>untuk<br>memesan<br>pesanan<br>barang<br>ini dengan pilihan<br>iya atau tidakkedalam database<br>sistem dan akan<br>menampilkan<br>tampilan<br>keranjang belanja.<br>Tetapi<br>apabila<br>customer<br>menyimpan<br>kedalam database<br>sistem akan<br>menyimpan<br>kedalam database<br>sistem akan<br>menampilkan<br>pesan<br>berupa<br>nama bank dan no<br>rekening<br>toko<br>untuk melakukan<br>pembayaran.5Customer<br>mengklik back to<br>home<br>atau<br>kembali<br>ke<br>berandaSistem<br>akan<br>menampilkan<br>tampilan berandaSistem<br>menampilkan<br>tampilan beranda                                                                                                    |   |                    | to place this order       | akan menyimpan         |
| yes or no atau<br>apakah anda yakin<br>untuk memesan<br>pesanan barang<br>ini dengan pilihan<br>iya atau tidaksistem dan akan<br>menampilkan<br>tampilan<br>keranjang belanja.<br>Tetapi apabila<br><i>customer</i> memilih<br>yes, sistem akan<br>menyimpan<br>kedalam <i>database</i><br>sistem dan akan<br>menyimpan<br>kedalam <i>database</i><br>sistem dan akan<br>menyimpan<br>kedalam <i>database</i><br>sistem dan akan<br>menyimpan<br>kedalam <i>database</i><br>sistem dan akan<br>menampilkan<br>pesan berupa<br>nama bank dan no<br>rekening toko<br>untuk melakukan<br>pembayaran.5Customer<br>mengklik back to<br>home<br>atau<br>kembali<br>ke<br>berandaSistem akan<br>menampilkan<br>tampilan berandaSistem<br>menampilkan<br>tampilan beranda                                                                                                    |   |                    | dengan pilihan            | kedalam database       |
| 5Customer<br>mengklik back to<br>home<br>atauSistem<br>menampilkan<br>tampilan<br>keranjang belanja.<br>Tetapi<br>apabila<br>customer<br>menampilkan<br>menampilkan<br>tampilan<br>berandaSistem<br>menampilkan<br>menampilkan<br>tampilan beranda5Customer<br>mengklik back to<br>home<br>atau<br>kembali<br>kembaliSistem<br>menampilkan<br>tampilan berandaSistem<br>menampilkan<br>tampilan beranda                                                                                                    |   | S                  | yes or no atau            | sistem dan akan        |
| Image: Solution of the sector of the sector of the secto |   |                    | apakah anda yakin         | menampilkan            |
| 5Customer<br>mengklik back to<br>home<br>atauSistem<br>atau<br>tanpilan<br>ini dengan pilihan<br>iya atau tidakkeranjang belanja.<br>Tetapi<br>apabila<br>customer<br>menyimpan<br>kedalam<br>database<br>sistem dan akan<br>menampilkan<br>pesan<br>berupa<br>nama bank dan no<br>rekening<br>toko<br>untuk melakukan<br>pembayaran.5Customer<br>mengklik back to<br>home<br>atau<br>kembali<br>ke<br>berandaSistem<br>akan<br>menampilkan<br>tampilan berandaSistem<br>menampilkan<br>tampilan beranda                                                                                                    |   |                    | untuk memesan             | tampilan               |
| ini dengan pilihan<br>iya atau tidakTetapi apabila<br>customer memilih<br>yes, sistem akan<br>menyimpan<br>kedalam database<br>sistem dan akan<br>menampilkan<br>pesan berupa<br>nama bank dan no<br>rekening toko<br>untuk melakukan<br>pembayaran.5Customer<br>mengklik back to<br>home atau<br>kembali ke<br>berandaSistem akan<br>menampilkan<br>tampilan berandaSistem<br>menampilkan<br>tampilan beranda                                                                                                    |   |                    | pesanan barang            | keranjang belanja.     |
| iya atau tidakcustomer memilih<br>yes, sistem akan<br>menyimpan<br>kedalam database<br>sistem dan akan<br>menampilkan<br>pesan berupa<br>nama bank dan no<br>rekening toko<br>untuk melakukan<br>pembayaran.5Customer<br>mengklik back to<br>home<br>kembali<br>ke<br>berandaSistem akan<br>menampilkan<br>tampilan berandaSistem<br>menampilkan<br>tampilan beranda                                                                                                    | • |                    | ini dengan pilihan        | Tetapi apabila         |
| 5Customer<br>mengklik back to<br>home<br>atau<br>kembali<br>kembaliSistem<br>menampilkan<br>tampilan berandayes, sistem akan<br>menyimpan<br>kedalam database<br>sistem akan<br>menampilkan<br>tampilan beranda5Customer<br>mengklik back to<br>home<br>berandaSistem<br>menampilkan<br>tampilan berandaSistem<br>menampilkan<br>tampilan beranda                                                                                                    | 1 |                    | iya atau tidak            | customer memilih       |
| 5Customer<br>mengklik back to<br>home<br>atau<br>kembali<br>kembali<br>kembali<br>kembali<br>ke<br>berandaSistem<br>menampilkan<br>menampilkan<br>tampilan berandaMenyimpan<br>kedalam database<br>sistem dan akan<br>menampilkan<br>menampilkan<br>tampilan beranda5Customer<br>mengklik back to<br>home<br>kembali<br>ke<br>berandaSistem<br>menampilkan<br>tampilan berandaSistem<br>menampilkan<br>tampilan beranda                                                                                                    |   | 1. 14              |                           | yes, sistem akan       |
| 5Customer<br>mengklik back to<br>home<br>atau<br>kembali<br>berandaSistem<br>menampilkan<br>menampilkan<br>tampilan berandaSistem<br>menakan<br>tampilan beranda5Customer<br>mengklik back to<br>home<br>berandaSistem<br>menampilkan<br>tampilan berandaSistem<br>menampilkan<br>tampilan beranda                                                                                                    |   |                    |                           | menyimpan              |
| 5Customer<br>mengklik back to<br>home<br>atau<br>kembali<br>berandaSistem akan<br>menampilkan<br>pesan berupa<br>nama bank dan no<br>rekening toko<br>untuk melakukan<br>pembayaran.5Customer<br>mengklik back to<br>home<br>berandaSistem akan<br>menampilkan<br>tampilan beranda                                                                                                    |   | 2 1                | H .                       | kedalam database       |
| 5Customer<br>mengklik back to<br>home<br>atau<br>kembali<br>berandaSistem<br>menampilkan<br>tampilan berandaMenampilkan<br>pesan<br>rekening<br>untuk<br>menakukan<br>pembayaran.5Customer<br>mengklik back to<br>home<br>berandaSistem<br>menampilkan<br>tampilan berandaSistem<br>menampilkan<br>tampilan beranda                                                                                                    |   | J MOL              |                           | sistem dan akan        |
| 5Customer<br>mengklik back to<br>home<br>atau<br>kembali<br>berandaSistem<br>menampilkan<br>tampilan berandapesan<br>berupa<br>nama bank dan no<br>rekening<br>toko<br>untuk melakukan<br>pembayaran.5Customer<br>mengklik back to<br>home<br>berandaSistem<br>menampilkan<br>tampilan berandaSistem<br>menampilkan<br>tampilan beranda                                                                                                    |   |                    |                           | menampilkan            |
| 5Customer<br>mengklik back to<br>home<br>berandaSistem<br>menampilkan<br>tampilan berandaSistem<br>menampilkan<br>tampilan beranda                                                                                                    |   | \`D.               |                           | pesan berupa           |
| 5Customer<br>mengklik back to<br>home<br>berandaSistem<br>menampilkan<br>tampilan berandaSistem<br>menampilkan<br>tampilan beranda                                                                                                    |   |                    |                           | nama bank dan no       |
| 5Customer<br>mengklik back to<br>home<br>kembali<br>berandaSistem<br>menampilkan<br>tampilan berandauntuk melakukan<br>pembayaran.5Customer<br>mengklik back to<br>home<br>berandaSistem<br>menampilkan<br>tampilan berandamenampilkan<br>tampilan beranda                                                                                                    |   |                    | NUO                       | rekening toko          |
| 5Customer<br>mengklik back to<br>home<br>kembali<br>berandaSistem<br>menampilkan<br>tampilan berandaSistem<br>menampilkan<br>tampilan beranda                                                                                                    |   |                    |                           | untuk melakukan        |
| 5 Customer Sistem akan Sistem   mengklik back to menampilkan menampilkan menampilkan   home atau tampilan beranda tampilan beranda   kembali ke beranda ke                                                                                                    |   |                    |                           | pembayaran.            |
| mengklik <i>back to</i> menampilkan menampilkan<br><i>home</i> atau<br>kembali ke<br>beranda menampilkan<br>tampilan beranda tampilan beranda                                                                                                    | 5 | Customer           | Sistem akan               | Sistem                 |
| <i>home</i> atau tampilan beranda tampilan beranda<br>kembali ke<br>beranda                                                                                                    |   | mengklik back to   | menampilkan               | menampilkan            |
| kembali ke<br>beranda                                                                                                    |   | home atau          | tampilan beranda          | tampilan beranda       |
| beranda                                                                                                    |   | kembali ke         | •                         | -                      |
|                                                                                                    |   | beranda            |                           |                        |
|                                                                                                    |   |                    |                           |                        |
|                                                                                                    |   |                    |                           |                        |
|                                                                                                    |   |                    |                           |                        |

| 6 <i>Customer</i><br>mengklik | here Sistem<br>menampi<br>tampilan<br>konfirmas<br>pembayan | akan<br>Ikan<br>Si<br>San | Sistem<br>menampilkan<br>tampilan<br>konfirmasi<br>pembayaran |
|-------------------------------|-------------------------------------------------------------|---------------------------|---------------------------------------------------------------|
|-------------------------------|-------------------------------------------------------------|---------------------------|---------------------------------------------------------------|

## 5.14 Testing Confirm Payment (Konfirmasi Pembayaran)

Tabel 5.14, merupakan tabel dari hasil *testing confirm payment* (konfirmasi pembayaran), berikut ini merupakan hasil dari *testing confirm payment* (konfirmasi pembayaran):

| No  | Case            | Harapan                 | Hasil                   |
|-----|-----------------|-------------------------|-------------------------|
| 1   | Customer        | Sistem akan             | Sistem                  |
|     | memilih my menu | menampilkan             | menampilkan             |
|     |                 | tampilan <i>my</i>      | tampilan <i>my</i>      |
| ( ) |                 | account                 | account                 |
| 2   | Customer        | Sistem akan             | Sistem                  |
|     | memilih confirm | menampilkan             | menampilkan             |
|     | payment         | tampilan <i>confirm</i> | tampilan <i>confirm</i> |
|     |                 | payment beserta         | payment beserta         |
|     |                 | tombol view untuk       | tombol view untuk       |
|     |                 | melihat barang          | melihat barang          |
|     | 7               | yang telah              | yang telah              |
|     | 0               | dipesan, tombol         | dipesan, tombol         |
|     | Mo              | <i>confirm</i> untuk    | <i>confirm</i> untuk    |
|     | X               | customer                | customer                |
|     |                 | mengkonfirmasi          | mengkonfirmasi          |
|     |                 | pembayaran dan          | pembayaran dan          |
|     | r /             | tombol cancel           | tombol <i>cancel</i>    |
|     |                 | untuk menghapus         | untuk menghapus         |
|     |                 | pemesanan barang        | pemesanan barang        |
|     |                 | atau membatalkan        | atau membatalkan        |
|     |                 | pemesanan               | pemesanan               |
| 3   | C .             | Sistem akan             | Sistem                  |
|     | Customer        | menampilkan             | menampilkan             |
|     | mengklik tombol | tampilan barang         | tampilan barang         |
|     | view            | yang telah dipesan      | yang telah dipesan      |
| 4   | Customer        | Sistem akan             | Sistem                  |
|     | mengklik tombol | menampilkan             | menampilkan             |
|     | confirm         | tampilan                | tampilan                |
|     |                 | konfirmasi              | konfirmasi              |
|     |                 | pembayaran untuk        | pembayaran yang         |

|   |                   |                         | 1. 1. 1. 1. 1. 1.           |
|---|-------------------|-------------------------|-----------------------------|
|   |                   | customer                | terdiri dari <i>receipt</i> |
|   |                   | mengkonfirmasi          | payment photo               |
|   |                   | pembayaran, yang        | atau unggah bukti           |
|   |                   | terdiri dari receipt    | pembayaran,                 |
|   |                   | payment photo           | payment method              |
|   |                   | atau unggah bukti       | atau metode                 |
|   |                   | pembayaran,             | pembayaran yang             |
|   |                   | payment method          | digunakan                   |
|   |                   | atau metode             | <i>customer</i> dan         |
|   |                   | pembayaran yang         | tombol save                 |
|   |                   | digunakan               |                             |
|   |                   | <i>customer</i> dan     |                             |
|   |                   | tombol save             |                             |
| 5 | Customer          | Sistem akan             | Sistem                      |
|   | memilih receipt   | menyimpan bukti         | menyimpan bukti             |
|   | payment photo     | foto pembayaran         | foto pembayaran             |
|   | atau unggah bukti | ke database             | ke database                 |
|   | pembayaran        | sistem                  | sistem                      |
| 6 | Customer          | Sistem akan             | Sistem                      |
|   | memilih payment   | menyimpan               | menyimpan                   |
|   | <i>method</i> dan | metode                  | metode                      |
|   | memilih metode    | pembayaran yang         | pembayaran yang             |
|   | pembayaran        | dipilih <i>customer</i> | dipilih <i>customer</i>     |
| 7 | Customer          | Sistem akan             | Sistem                      |
|   | mengklik tombol   | menyimpan               | menampilkan                 |
| • | save              | semua data yang         | pesan success dan           |
|   |                   | telah dipilih           | payment is being            |
|   |                   | customer, terdiri       | checked by                  |
|   |                   | dari foto bukti         | KEVACC, see                 |
|   | 2                 | pembayaran dan          | detail your order           |
|   | Ma                | metode                  | here atau                   |
|   |                   | pembayaran              | pembayaran                  |
|   | <b>`Δ</b> .       | C                       | sedang diperiksa            |
|   |                   |                         | oleh KEVACC.                |
|   |                   |                         | lihat / detail              |
|   |                   |                         | pesanan anda                |
|   |                   |                         | disini.                     |
|   |                   |                         |                             |

## 5.15 Testing View dan Edit Profile

Tabel 5.15, merupakan tabel dari hasil *testing view* dan *edit profile*(melihat dan mengedit profil), berikut ini merupakan hasil dari *testing view* dan *edit profile* (melihat dan mengedit profil):

|    | Table 5.15 Testing View dan Dan Trojne |                 |                 |  |
|----|----------------------------------------|-----------------|-----------------|--|
| No | Case                                   | Harapan         | Hasil           |  |
| 1  | Customer                               | Sistem akan     | Sistem          |  |
|    | memilih my menu                        | menampilan      | menampilan      |  |
|    | dan mengklik                           | tampilan profil | tampilan profil |  |
|    | dibagian <i>profile</i>                | customer        | customer        |  |

Tabel 5.15 Testing View dan Edit Profile

#### 5.16 Testing Order History

Tabel 5.16, merupakan tabel dari hasil *testing order history* (histori pemesanan), berikut ini merupakan hasil dari *testing order history* (histori pemesanan):

|    | Tabel 5.        | 16 Testing Order History |                       |
|----|-----------------|--------------------------|-----------------------|
| No | Case            | Harapan                  | Hasil                 |
| 1  | Customer        | Sistem akan              | Sistem                |
|    | memilih my menu | menampilkan              | menampilkan           |
|    | dan mengklik    | tampilan <i>order</i>    | order history         |
|    | dibagian order  | history                  | 7                     |
|    | history         |                          |                       |
| 2  | Customer        | Sistem akan              | Sistem akan           |
|    | mengklik tombol | menampilkan              | menampilkan           |
|    | view            | tampilan order           | tampilan <i>order</i> |
|    |                 | history secara           | history secara        |
|    | 7               | detil                    | detil                 |
|    |                 |                          |                       |

| Tabel | 5.16 ] | <b>Cesting</b> | Order | Histo |
|-------|--------|----------------|-------|-------|

## 5.17 Testing Return Item (Retur Barang)

Tabel 5.17, merupakan tabel dari hasil *testing return item* (retur barang), berikut ini merupakan hasil dari *testing return item* (retur barang):

| No | Case               | Harapan               | Hasil           |
|----|--------------------|-----------------------|-----------------|
| 1  | Customer           | Sistem akan           | Sistem          |
|    | memilihh my        | menampilkan           | menampilkan     |
|    | <i>menu</i> dan    | tampilan <i>order</i> | order history   |
|    | mengklik bagian    | history               |                 |
|    | order history      |                       |                 |
| 2  | Customer           | Sistem akan           | Sistem          |
|    | mengklik tombol    | menampilkan           | menampilkan     |
|    | return item        | tampilan return       | tampilan return |
|    |                    | item                  | item            |
| 3  | Customer           | Sistem akan           | Sistem menambah |
|    | memasukkan         | menambah atau         | atau mengurangi |
|    | jumlah barang      | mengurangi            | jumlah retur    |
|    | yang akan di retur | jumlah retur          | sesuai pilihan  |
|    | dan memasukkan     | sesuai pilihan        | customer        |
|    | alasn barang di    | customer              |                 |

Tabel 5.17 Testing Return Item (Retur Barang)

|   | retur di kolom   |                     |                         |
|---|------------------|---------------------|-------------------------|
|   | return reason    |                     |                         |
| 4 | Customer         | Sistem akan         | Apabila customer        |
|   | mengklik tombol  | menampilkan         | memilih no atau         |
|   | return this item | pesan are you sure  | tidak, sistem tidak     |
|   |                  | to return this item | akan menyimpan          |
|   |                  | atau apakah kamu    | kedalam database        |
|   |                  | ingin               | sistem dan akan         |
|   |                  | mengembalikan       | menampilkan             |
|   |                  | barang ini          | tampilan <i>return</i>  |
|   |                  |                     | <i>item</i> . Tetapi    |
|   |                  |                     | apabila <i>customer</i> |
|   |                  |                     | memilih <i>yes</i> ,    |
|   |                  |                     | sistem akan             |
|   |                  |                     | menyimpan               |
|   |                  |                     | kedalam database        |
|   |                  | NJ I CN             | sistem dan akan         |
|   | - S'             |                     | menampilkan             |
|   |                  |                     | pesan berupa            |
|   |                  |                     | success dan             |
|   |                  |                     | menampilkan             |
|   | 5                | - E E               | tampilan data           |
| L |                  |                     | return barang           |
|   |                  |                     |                         |

## 5.18 Testing Return Item Status

Tabel 5.18, merupakan tabel dari hasil *testing status return item* status (status retur barang), berikut ini merupakan hasil dari *testing return item* status (status retur barang):

|    | Tabel            | 5.18 Keiurn Hem Status | X                       |
|----|------------------|------------------------|-------------------------|
| No | Case             | Harapan                | Hasil                   |
| 1  | Customer         | Sistem akan            |                         |
|    | memilih menu my  | menampilkan my         | Sistem                  |
|    | тепи             | тепи                   | menampilkan             |
|    |                  |                        | tampilan <i>my menu</i> |
| 2  | Customer         | Sistem akan            | Sistem                  |
|    | mengklik pilihan | menampilkan            | menampilkan             |
|    | return           | tampilan retur         | tampilan retur          |
|    |                  | barang dan status      | barang dan status       |
|    |                  | retur barang           | retur barang            |

Tabel 5.18 Return Item Status

#### 5.19 Testing Logut User

Tabel 5.19, merupakan tabel dari hasil *testing logout user*, berikut ini merupakan hasil dari *testing logout user*:

|    | 14                     | Seren: Hogout eser   |                    |
|----|------------------------|----------------------|--------------------|
| No | Case                   | Harapan              | Hasil              |
| 1  | Customer               | Sistem akan          | Akun customer      |
|    | mengklik <i>logout</i> | mengeluarkan         | keluar dari sistem |
|    |                        | akun <i>customer</i> | dan sistem         |
|    |                        | dari sistem, dan     | menampilkan        |
|    |                        | sistem akan          | halaman beranda    |
|    |                        | menampilkan          |                    |
|    |                        | halaman beranda      |                    |

| 8 |
|---|
|---|

#### 5.20 Testing Mengelola Akun Customer Halaman Admin

Tabel 5.20, merupakan tabel dari hasil *testing* mengelola akun *user* halaman admin, berikut ini merupakan hasil *testing* mengelola akun *customer* halaman admin:

|    | Tabel 5.20 Testing Me | ngelola Akun <i>Customer</i> Ha | alaman Admin     |
|----|-----------------------|---------------------------------|------------------|
| No | Case                  | Harapan                         | Hasil            |
| 1  | Admin memilih         | Sistem akan                     | Sistem           |
|    | menu customer         | menampilkan                     | menampilkan      |
|    |                       | tampilan daftar                 | tampilan daftar  |
|    |                       | customer                        | customer         |
| 2  | Admin memilih         | Sistem akan                     | Sistem           |
|    | entries untuk         | menampilkan                     | menampilkan      |
|    | melihat jumlah        | jumlah customer                 | jumlah customer  |
|    | customer              | sesuai jumlah                   | sesuai jumlah    |
|    | berdasarkan           | entries yang                    | entries yang     |
|    | jumlah entries        | dipilih admin 💦 🥏               | dipilih admin    |
|    | yang dipilih          | ADUN                            |                  |
|    | admin                 | ייטעא                           |                  |
| 3  | Admin                 | Sistem akan                     | Sistem           |
|    | memasukkan kata       | menampilkan list                | menampilkan list |
|    | kunci untuk           | customer                        | customer         |
|    | mencari data          | berdasarkan kata                | berdasarkan kata |
|    | customer              | kunci yang di-                  | kunci yang di-   |
|    | menggunakan           | input admin                     | input admin      |
|    | fitur search          |                                 |                  |

#### 5.21 Testing Mengelola Item (Barang) Halaman Admin

Tabel 5.21, merupakan tabel dari hasil *testing* mengelola *item* (barang) halaman admin, berikut ini merupakan hasil dari *testing* mengelola *item* (barang) halaman admin:

| No | Case                     | Halaman                  | Hasil               |
|----|--------------------------|--------------------------|---------------------|
| 1  | Admin memilih            | Sistem akan              | Sistem              |
|    | menu item                | menampilkan              | menampilkan         |
|    |                          | tampilan item            | tampilan item       |
|    |                          | yang terdiri dari        | yang terdiri dari   |
|    |                          | add new, show            | add new, show       |
|    |                          | entries, search,         | entries, search,    |
|    |                          | code, name, price,       | code, name, price,  |
|    |                          | weight, photo,           | weight, photo,      |
|    |                          | category, tombol         | category, tombol    |
|    | 65                       | edit dan tombol          | edit dan tombol     |
|    |                          | hapus                    | hapus               |
| 2  | Admin mengklik           | Sistem akan              | Sistem              |
|    | tombol add new           | menampilkan              | menampilkan         |
|    | untuk menambah           | kolom form               | kolom form          |
|    | data barang              | berupa detail            | berupa detail       |
|    |                          | produk yang akan         | produk yang akan    |
|    | 11                       | di-input admin           | di-input admin      |
| 3  | Admin mengklik           | Sistem akan              | Sistem              |
|    | tombol <i>edit</i> untuk | menampilkan              | menampilkan         |
|    | mengubah data            | kolom form               | kolom form          |
|    | barang                   | berupa detail            | berupa detail       |
|    | 24                       | barang yang akan         | barang yang akan    |
|    | ~ MC.                    | diubah oleh admin        | diubah oleh admin   |
| 4  | Admin mengklik           | Sistem akan              | Sistem              |
|    | tombol hapus             | menampilkan              | menampilkan         |
|    | untuk menghapus          | pesan <i>delete</i> data | pesan delete data   |
|    | data barang              | dengan pilihan yes       | dengan pilihan yes  |
|    |                          | or no. jika pilih        | or no. jika pilih   |
|    |                          | yes data barang          | yes data barang     |
|    |                          | akan dihapus,            | akan dihapus dari   |
|    |                          | tetapi apabila no        | database sistem,    |
|    |                          | atau tidak sistem        | tetapi apabila no   |
|    |                          | akan                     | atau tidak sistem   |
|    |                          | menampilkan              | akan                |
|    |                          | tampilan item            | menampilkan         |
| ~  | A                        | Ciata na 1               | tampilan item       |
| 3  | Admin                    | Sistem akan              | Sistem              |
|    | memasukkan kata          | inenampilkan list        | inenampilkan list   |
|    | kunci untuk              | item data atau data      | item data atau data |
|    | mencari data             | barang                   | barang              |

Tabel 5.21 Testing Mengelola Item (Barang) Halaman Admin

|   | barang                | berdasarkan kata      | berdasarkan kata      |
|---|-----------------------|-----------------------|-----------------------|
|   | menggunakan           | kunci yang di-        | kunci yang di-        |
|   | fitur search          | input admin           | input admin           |
| 6 | Admin memilih         | Sistem akan           | Sistem                |
|   | jumlah <i>entries</i> | menampilkan           | menampilkan           |
|   | produk yang ingin     | daftar barang atau    | daftar barang atau    |
|   | ditampilkan           | <i>list</i> item      | <i>list</i> item      |
|   |                       | berdasarkan           | berdasarkan           |
|   |                       | jumlah <i>entries</i> | jumlah <i>entries</i> |
|   |                       | yang dipilih          | yang dipilih          |
|   |                       | admin.                | admin.                |

# 5.22 Testing Mengelola Data User Admin Halaman Admin

Tabel 5.22, merupakan tabel dari hasil *testing* mengelola data *user* admin halaman admin, berikut ini merupakan hasil dari *testing* mengelola data *user* admin halaman admin:

|     | Tabel 5.22 Testing Men | gelola Data <i>User</i> Admin H | lalaman Admin             |
|-----|------------------------|---------------------------------|---------------------------|
| No  | Case                   | Harapan                         | Hasil                     |
| 1   | Admin memilih          | Sistem akan                     | Sistem                    |
|     | dan mengklik           | menampilkan                     | menampilkan               |
|     | dibagian user          | tampilan data <i>user</i>       | tampilan data <i>user</i> |
|     |                        | yang terdiri dari               | yang terdiri dari         |
| . : |                        | add new, show                   | add new, show             |
|     |                        | entries, search,                | entries, search,          |
|     |                        | form user,                      | form user,                |
|     | Z 🔎                    | showing entries,                | showing entries,          |
|     | 5                      | tombol <i>edit</i> dan          | tombol <i>edit</i> dan    |
|     | Ma                     | tombol hapus                    | tombol hapus              |
| 2   | Admin mengklik         | Sistem akan                     | Sistem                    |
|     | tombol add new         | menampilkan                     | menampilkan               |
|     | untuk menambah         | kolom form-form                 | kolom form-form           |
|     | data <i>user</i> admin | yang akan diinput               | yang akan diinput         |
|     |                        | oleh admin dan                  | oleh admin dan            |
|     |                        | tombol save untuk               | menyimpan data            |
|     |                        | menyimpan data                  | baru admin ke             |
|     |                        | baru admin ke                   | database sistem           |
|     |                        | database sistem                 |                           |
| 3   | Admin                  | Sistem akan                     | Sistem akan               |
|     | memasukkan kata        | menampilkan <i>list</i>         | menampilkan <i>list</i>   |
|     | kunci untuk            | data <i>user</i> admin          | data <i>user</i> admin    |
|     | mencari data user      | berdasarkan kata                | berdasarkan kata          |
|     | admin                  | kunci yang di-                  | kunci yang di-            |
|     | menggunakan            | input admin                     | input admin               |
|     | fitur search           |                                 |                           |
| 4   | Admin mengklik         | Sistem akan                     | Sistem                    |
|     | tombol <i>edit</i>     | menampilkan                     | menampilkan               |

|   |                        | kolom form                | kolom form                |
|---|------------------------|---------------------------|---------------------------|
|   |                        | berupa data user          | berupa data user          |
|   |                        | admin yang akan           | admin yang akan           |
|   |                        | diubah oleh admin         | diubah oleh admin         |
| 5 | Admin mengklik         | Sistem akan               | Sistem                    |
|   | tombol hapus           | menampilkan               | menampilkan               |
|   |                        | pesan delete data         | pesan delete data         |
|   |                        | dengan pilihan yes        | dengan pilihan yes        |
|   |                        | <i>or no</i> . jika pilih | <i>or no</i> . jika pilih |
|   |                        | yes data user             | yes data user             |
|   |                        | admin yang                | admin yang                |
|   |                        | dipilih akan              | dipilih akan              |
|   |                        | dihapus, tetapi           | dihapus, tetapi           |
|   |                        | apabila <i>no</i> atau    | apabila <i>no</i> atau    |
|   |                        | tidak sistem akan         | tidak sistem akan         |
|   |                        | menampilkan               | menampilkan               |
|   |                        | tampilan data <i>user</i> | tampilan data <i>user</i> |
|   | 61                     | admin                     | admin                     |
| 6 | Admin memilih          | Sistem akan               | Sistem                    |
|   | jumlah entries         | menampilkan               | menampilkan               |
|   | data <i>user</i> admin | jumlah entries            | jumlah <i>entries</i>     |
|   | S                      | data user admin           | data <i>user</i> admin    |
|   |                        | berdasarkan               | berdasarkan               |
|   |                        | jumlah yang               | jumlah yang               |
|   |                        | ditentukan oleh           | ditentukan oleh           |
|   |                        | admin                     | admin                     |

## 5.23 Testing Mengelola Data Supplier Halaman Admin

Tabel 5.23, merupakan tabel dari hasil *testing* mengelola data *supplier* halaman admin, berikut ini merupakan hasil dari *testing* mengelola data *supplier* halaman admin:

| No | Case                   | Harapan                  | Hasil                    |  |
|----|------------------------|--------------------------|--------------------------|--|
| 1  | Admin memilih          | Sistem akan              | Sistem                   |  |
|    | dan mengklik           | menampilkan              | menampilkan              |  |
|    | bagian <i>supplier</i> | tampilan <i>supplier</i> | tampilan <i>supplier</i> |  |
| 2  | Admin mengklik         | Sistem akan              | Sistem                   |  |
|    | add new                | menampilkan              | menampilkan              |  |
|    |                        | kolom form-form          | kolom form-form          |  |
|    |                        | yang akan diinput        | yang akan diinput        |  |
|    |                        | oleh admin dan           | oleh admin dan           |  |
|    |                        | tombol save untuk        | tombol save untuk        |  |
|    |                        | menyimpan data           | menyimpan data           |  |
|    |                        | baru admin ke            | baru admin ke            |  |
|    |                        | database sistem          | database sistem          |  |

Tabel 5.23 Testing Mengelola Data User Halaman Admin

| 3 | Admin                | Sistem akan               | Sistem akan            |
|---|----------------------|---------------------------|------------------------|
|   | memasukkan kata      | menampilkan <i>list</i>   | menampilkan list       |
|   | kunci untuk          | data supplier             | data supplier          |
|   | mencari data         | berdasarkan kata          | berdasarkan kata       |
|   | supplier             | kunci yang di-            | kunci yang di-         |
|   | menggunakan          | input admin               | input admin            |
|   | fitur search         |                           |                        |
| 4 | Admin mengklik       | Sistem akan               | Sistem                 |
|   | tombol <i>edit</i>   | menampilkan               | menampilkan            |
|   |                      | kolom form                | kolom form             |
|   |                      | berupa data               | berupa data            |
|   |                      | <i>supplier</i> yang      | <i>supplier</i> yang   |
|   |                      | akan diubah oleh          | akan diubah oleh       |
|   |                      | admin                     | admin                  |
| 5 | Admin mengklik       | Sistem akan               | Sistem akan            |
|   | tombol hapus         | menampilkan               | menampilkan            |
|   |                      | pesan delete data         | pesan delete data      |
|   | 1.5V                 | dengan pilihan yes        | dengan pilihan yes     |
|   |                      | <i>or no</i> . jika pilih | or no. jika pilih      |
|   |                      | yes data supplier         | yes data supplier      |
|   |                      | yang dipilih akan         | yang dipilih akan      |
|   | S                    | dihapus, tetapi           | dihapus, tetapi        |
|   |                      | apabila <i>no</i> atau    | apabila <i>no</i> atau |
|   |                      | tidak sistem akan         | tidak sistem akan      |
|   |                      | menampilkan               | menampilkan            |
|   |                      | tampilan data             | tampilan data          |
|   |                      | supplier                  | supplier               |
| 6 | Admin memilih        | Sistem akan               | Sistem                 |
|   | jumlah entries       | menampilkan               | menampilkan            |
|   | data <i>supplier</i> | jumlah entries            | jumlah <i>entries</i>  |
|   | X TOL                | data supplier             | data supplier          |
|   |                      | berdasarkan               | berdasarkan            |
|   |                      | jumlah yang               | jumlah 🗾 yang          |
|   |                      | ditentukan oleh           | ditentukan oleh        |
|   |                      | admin                     | admin 🥖                |

#### 5.24 Testing Mengelola Oder atau Ubah Status Order Halaman Admin

Tabel 5.24, merupakan tabel dari hasil *testing* mengelola *order* atau ubah status *order* halaman admin, berikut ini merupakan hasil dari *testing* mengelola *order* atau ubah status *order* halaman admin:

| No | Case                  | Harapan               | Hasil                    |
|----|-----------------------|-----------------------|--------------------------|
| 1  | Admin memilih         | Sistem akan           | Sistem                   |
|    | dan mengklik          | menampilkan           | menampilkan              |
|    | dibagian order        | tampilan <i>order</i> | tampilan <i>order</i>    |
| 2  | Admin                 | Sistem akan           | Sistem                   |
|    | memasukkan kata       | menampilkan data      | menampilkan list         |
|    | kunci untuk           | order barang          | data <i>order</i> barang |
|    | mencari data          | berdasarkan kata      | berdasarkan kata         |
|    | order barang          | kunci yang di-        | kunci yang di-           |
|    | menggunakan           | input admin           | input admin              |
|    | fitur search          |                       |                          |
| 3  | Admin mengklik        | Sistem akan           | Sistem akan              |
|    | tombol <i>edit</i>    | menampilkan           | menampilkan              |
|    |                       | kolom form            | kolom form               |
|    |                       | berupa order          | berupa order             |
|    |                       | status yang akan      | status yang akan         |
|    | 61                    | diubah oleh admin     | diubah oleh admin        |
|    |                       | dan mengklik          | dan mengklik             |
|    |                       | tombol save           | tombol save yang         |
|    |                       |                       | akan menyimpan           |
|    | S                     | 3.5                   | kedalam database         |
|    |                       |                       | sistem untuk             |
|    |                       |                       | perubahan status         |
| 4  | A 1 ' '1'1            | 0. 1                  | order                    |
| 4  | Admin memilin         | Sistem akan           | Sistem                   |
|    | jumian <i>entries</i> | inenampiikan          | inenampiikan             |
|    | oraer                 | jumian <i>entries</i> | jumian <i>entries</i>    |
|    | 5                     | iumlah                | <i>order</i> berdasarkan |
|    | 1 Acr                 | Juinan yang           | Juinan yang              |
|    | X TCL                 | admin                 | admin                    |
|    |                       | aulilli               | aulilli                  |

Tabel 5.24 Testing Mengelola Order atau Ubah Status Order Halaman Admin

## 5.25 Testing Mengelola Data Purchase

UN Tabel 5.25, merupakan tabel dari hasil testing mengelola data purchase halaman admin, berikut ini merupakan hasil dari testing mengelola data purchase halaman admin:

| No | Case                     | Harapan                  | Hasil                    |  |
|----|--------------------------|--------------------------|--------------------------|--|
| 1  | Admin memilih            | Sistem akan              | Sistem                   |  |
|    | dan mengklik             | menampilkan              | menampilkan              |  |
|    | dibagian <i>purchase</i> | tampilan <i>purchase</i> | tampilan <i>purchase</i> |  |
| 2  | Admin                    | Sistem akan              | Sistem                   |  |
|    | memasukkan kata          | menampilkan data         | menampilkan data         |  |
|    | kunci untuk              | <i>purchase</i> untuk    | <i>purchase</i> untuk    |  |
|    | mencari data             | melakukan                | melakukan                |  |

Tabel 5.25 Testing Mengelola Data Purchase

|     | <i>purchase</i> untuk | pembayaran pada          | pembayaran pada          |
|-----|-----------------------|--------------------------|--------------------------|
|     | melakukan             | supplier                 | supplier                 |
|     | pembayaran pada       | berdasarkan kata         | berdasarkan kata         |
|     | su menggunakan        | kunci yang di-           | kunci yang di-           |
|     | fitur search          | input admin              | input admin              |
| 3   | Admin mengklik        | Sistem akan              | Sistem                   |
|     | tombol <i>edit</i>    | menampilkan              | menampilkan              |
|     |                       | kolom form               | kolom form               |
|     |                       | berupa edit              | berupa edit              |
|     |                       | <i>purchase</i> yang     | <i>purchase</i> yang     |
|     |                       | terdiri dari nama        | terdiri dari nama        |
|     |                       | <i>supplier</i> dan nama | <i>supplier</i> dan nama |
|     |                       | barang serta             | barang serta             |
|     |                       | jumlah barang            | jumlah barang            |
|     |                       | yang akan diubah         | yang akan diubah         |
|     |                       | oleh admin dan           | oleh admin dan           |
|     |                       | dapat menambah           | dapat menambah           |
|     | 65                    | data barang dan          | data barang dan          |
|     |                       | jumlah barang dan        | jumlah barang dan        |
|     |                       | admin mengklik           | admin mengklik           |
|     |                       | tombol save              | tombol save,             |
|     | S                     | 52                       | sistem akan              |
|     |                       | íX ÌI                    | menyimpan                |
|     |                       |                          | perubahan dan            |
|     |                       |                          | tambahan data            |
|     |                       |                          | barang kedalam           |
| 1 : |                       |                          | database sistem          |
| 4   | Admin memilih         | Sistem akan              | Sistem                   |
|     | jumlah entries        | menampilkan              | menampilkan              |
|     | purchase              | jumlah entries           | jumlah entries           |
|     | J MCL                 | purchase                 | purchase                 |
|     |                       | berdasarkan              | berdasarkan              |
|     |                       | jumlah yang              | jumlah 🖉 yang            |
|     |                       | ditentukan oleh          | ditentukan oleh          |
|     |                       | admin                    | admin 🥖                  |
|     |                       |                          |                          |

# 5.26 Testing Mengelola Data *Return* (Retur)

Tabel 5.26, merupakan tabel dari hasil *testing* mengelola data *return* (retur) halaman admin, berikut ini merupakan hasil dari testing mengelola data *return* (retur) halaman admin:

| No | Case                   |         | Harapan         |      | Hasil                  |  |
|----|------------------------|---------|-----------------|------|------------------------|--|
| 1  | Admin                  | memilih | Sistem          | akan | Sistem                 |  |
|    | dan mengklik           |         | menampilkan     |      | menampilkan            |  |
|    | dibagian <i>return</i> |         | tampilan return |      | tampilan <i>return</i> |  |

Tabel 5.26 Testing Data Return (Retur)

| 2 | Admin                                                                                                    | Sistem akan        | Sistem               |
|---|----------------------------------------------------------------------------------------------------|--------------------|----------------------|
| 2 | memasukkan kata                                                                                                    | menampilkan data   | menampilkan data     |
|   | kunci untuk                                                                                                    | retur barang yang  | retur harang yang    |
|   | mencari data retur                                                                                                    | telah diretur oleh | telah diretur oleh   |
|   | horong yong toloh                                                                                                    | customer           | customer             |
|   | diratur alah                                                                                                    | bardagarkan kata   | bardagarkan kata     |
|   |                                                                                                    | beruasarkari kata  | beruasarkari kata    |
|   | cusiomer                                                                                                    | kullet yallg ul-   | kullet yallg ul-     |
|   | fiter in the second second sec | input admin        | input admin          |
| 2 | ittur search                                                                                                    | 0. 1               | <b>G</b> : 4         |
| 3 | Admin mengklik                                                                                                    | Sistem akan        | Sistem               |
|   | tombol <i>edit</i> untuk                                                                                                    | menampilkan        | menampilkan          |
|   | mengubah status                                                                                                    | kolom form         | kolom form           |
|   | retur barang yang                                                                                                    | berupa edit return | berupa edit return   |
|   | telah diretur oleh                                                                                                    | yang akan diubah   | yang akan diubah     |
|   | customer                                                                                                    | oleh admin dan     | oleh admin dan       |
|   |                                                                                                    | mengklik tombol    | mengklik tombol      |
|   |                                                                                                    | save               | save, sistem akan    |
|   | 61                                                                                                    |                    | menyimpan            |
|   |                                                                                                    |                    | perubahan status     |
|   |                                                                                                    |                    | retur barang         |
|   |                                                                                                    |                    | kedalam database     |
|   | S                                                                                                    | 2 2                | sistem               |
| 4 | Admin memilih                                                                                                    | Sistem akan        | Sistem               |
|   | jumlah <i>entries</i>                                                                                                    | menampilkan        | menampilkan          |
|   | return                                                                                                    | jumlah entris      | jumlah <i>entris</i> |
| • |                                                                                                    | return             | return               |
|   |                                                                                                    | berdasarkan        | berdasarkan          |
|   | 1 14                                                                                                    | jumlah yang        | jumlah vang          |
|   |                                                                                                    | ditentukan oleh    | ditentukan oleh      |
|   | 2                                                                                                    | admin              | admin                |

## 5.27 Testing Mengelola Data Report (Laporan)

CM

Tabel 5.27, merupakan tabel dari hasil *testing data report* (laporan) halaman admin yang terdiri dari *order report*, *return report* dan *purchase report*, berikut ini merupakan hasil dari *testing data report* (laporan) halaman admin:

| No | Case                   | Harapan             | Hasil               |
|----|------------------------|---------------------|---------------------|
| 1  | Admin memilih          | Sistem akan         | Sistem              |
|    | dan mengklik           | menampilkan         | menampilkan         |
|    | dibagian <i>report</i> | form report yang    | form report yang    |
|    |                        | terdiri dari order  | terdiri dari order  |
|    |                        | report, return      | report, return      |
|    |                        | <i>report</i> dan   | <i>report</i> dan   |
|    |                        | purchase report     | purchase report     |
|    |                        | serta start date    | serta start date    |
|    |                        | dan <i>end date</i> | dan <i>end date</i> |

| Tabel 5.27  | Testing ]  | Mengelola    | Data Re  | nort (La        | poran)  |
|-------------|------------|--------------|----------|-----------------|---------|
| I GOOL CIA! | I COUNTY I | in sengerona | Duru Ite | por ( <b>Lu</b> | por any |

|   |                    | untuk menentukan    | untuk menentukan    |  |
|---|--------------------|---------------------|---------------------|--|
|   |                    | dari tanggal        | dari tanggal        |  |
|   |                    | berapa sampai       | berapa sampai       |  |
|   |                    | tanggal berapa      | tanggal berapa      |  |
|   |                    | serta tombol print. | serta tombol print. |  |
| 2 | Admin memilih      | Sistem akan         | Sistem              |  |
|   | order report dan   | menampilkan         | menampilkan         |  |
|   | menentukan start   | order report yang   | order report yang   |  |
|   | date dan end date  | telah ditentukan    | telah ditentukan    |  |
|   | dan mengklik       | oleh admin          | oleh admin          |  |
|   | tombol print       |                     |                     |  |
| 3 | Admin memilih      | Sistem akan         | Sistem              |  |
|   | return report dan  | menampilkan         | menampilkan         |  |
|   | menentukan start   | order report yang   | order report yang   |  |
|   | date dan end date  | telah ditentukan    | telah ditentukan    |  |
|   | dan mengklik       | oleh admin          | oleh admin          |  |
|   | tombol print       | VIJI EN             |                     |  |
| 4 | Admin memilih      | Sistem akan         | Sistem              |  |
|   | purchase report    | menampilkan         | menampilkan         |  |
|   | dan menentukan     | purchase report     | purchase report     |  |
|   | start date dan end | yang telah          | yang telah          |  |
|   | date dan mengklik  | ditentukan oleh     | ditentukan oleh     |  |
|   | tombol print       | admin               | admin               |  |
| 5 | Admin memilih      | Sistem akan         | Sistem              |  |
|   | loyal customer     | menampilkan         | menampilkan         |  |
|   | <i>report</i> dan  | loyal customer      | loyal customer      |  |
|   | menentukan start   | report yang telah   | report yang telah   |  |
|   | date dan end date  | ditentukan oleh     | ditentukan oleh     |  |
|   | dan mengklik       | admin               | admin               |  |
|   | tombol print       |                     |                     |  |

# 5.28 Testing Stock Report

Tabel 5.28, merupakan tabel dari hasil *testing view stock report* (melihat stok) barang halaman admin, berikut ini merupakan hasil dari *testing view stock report* (melihat stok) barang halaman admin:

|    |                | 8 1            |                       |  |
|----|----------------|----------------|-----------------------|--|
| No | Case           | Harapan        | Hasil                 |  |
| 1  | Admin memilih  | Sistem akan    | Sistem                |  |
|    | dan mengklik   | menampilkan    | menampilkan           |  |
|    | dibagian stock | berupa laporan | berupa laporan        |  |
|    | report         | stok barang    | stok barang dan       |  |
|    |                |                | dapat di <i>print</i> |  |

Tabel 5.28 Testing Stock Report

#### 5.29 Logout Account Admin

Tabel 5.29, merupakan tabel dari hasil testing *logout account admin*, berikut ini merupakan hasil dari testing *logout account admin*:

|    | Taber 5.27 Logout Necount Numin |          |                    |       |                  |           |
|----|---------------------------------|----------|--------------------|-------|------------------|-----------|
| No | Case                            |          | Harapan            |       | Hasil            |           |
| 1  | Admin                           | mengklik | Sistem             | akan  | Akun             | admin     |
|    | logout                          |          | mengeluarka        | n     | keluar da        | ri sistem |
|    |                                 |          | akun admin         | dari  | dan              | sistem    |
|    |                                 |          | sistem, dan s      | istem | menampi          | lkan      |
|    |                                 |          | akan               |       | halaman          | beranda   |
|    |                                 |          | menampilkar        | 1     | <i>login</i> adm | nin       |
|    |                                 |          | halaman be         | randa |                  |           |
|    |                                 |          | <i>login</i> admin |       |                  |           |

|     | hal 5 20 | Ingout | Account | Admin |
|-----|----------|--------|---------|-------|
| 1 a | UCI J.47 | Logoui | Account | Aumun |

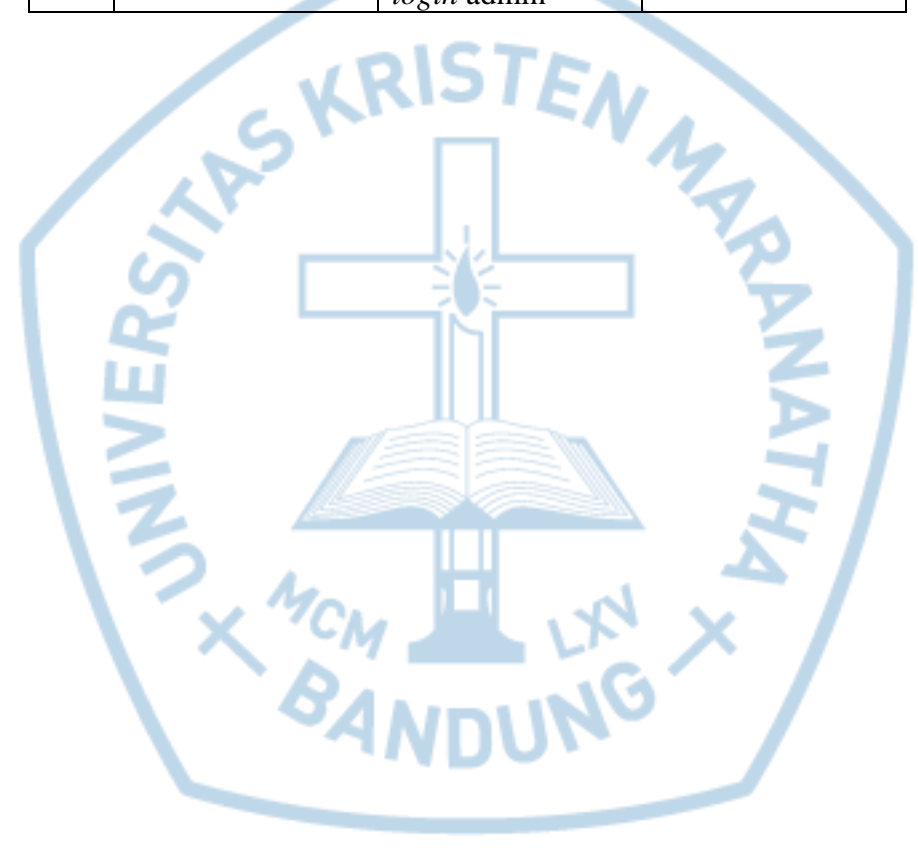